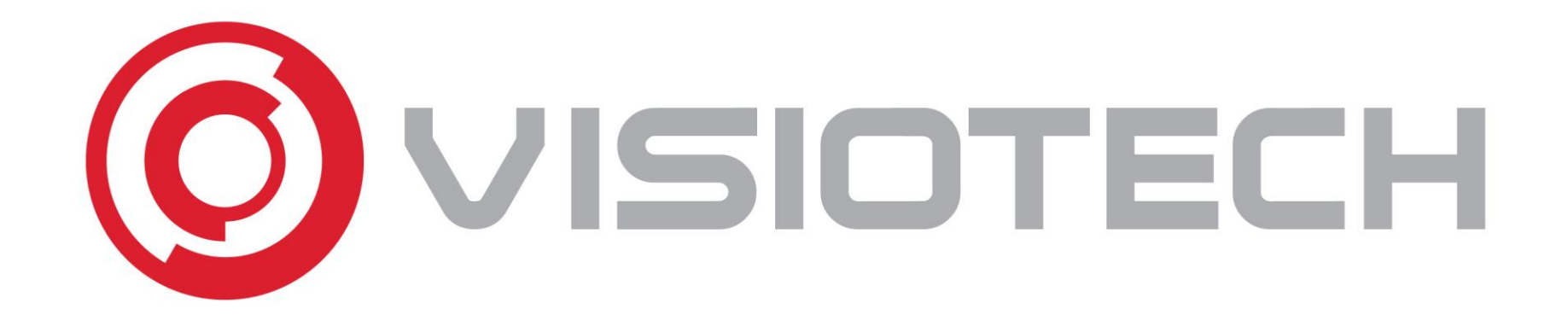

# Usar cámaras IP como Webcam

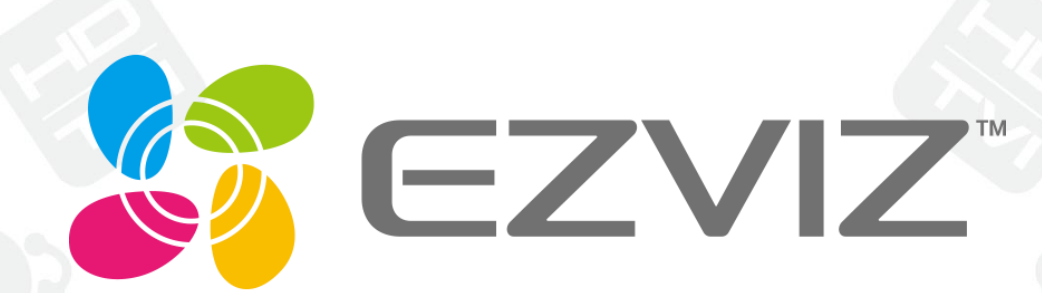

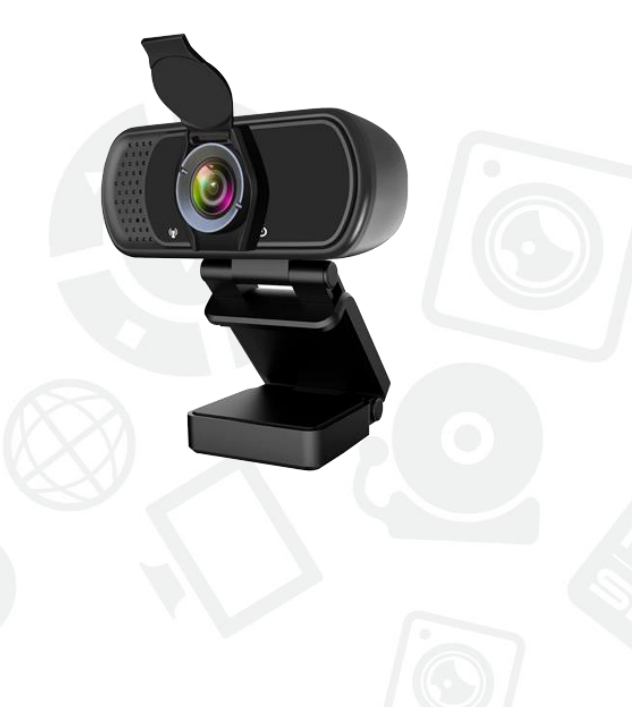

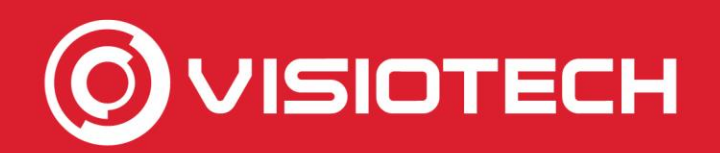

#### Pasos

- 1. Inicialización de cámara IP
- 2. Obtención de IP y credenciales
- 3. Agregar ruta RTSP al software
- 4. Seleccionar webcam en Skype, Teams y Zoom
- 5. **Configuraciones opcionales**

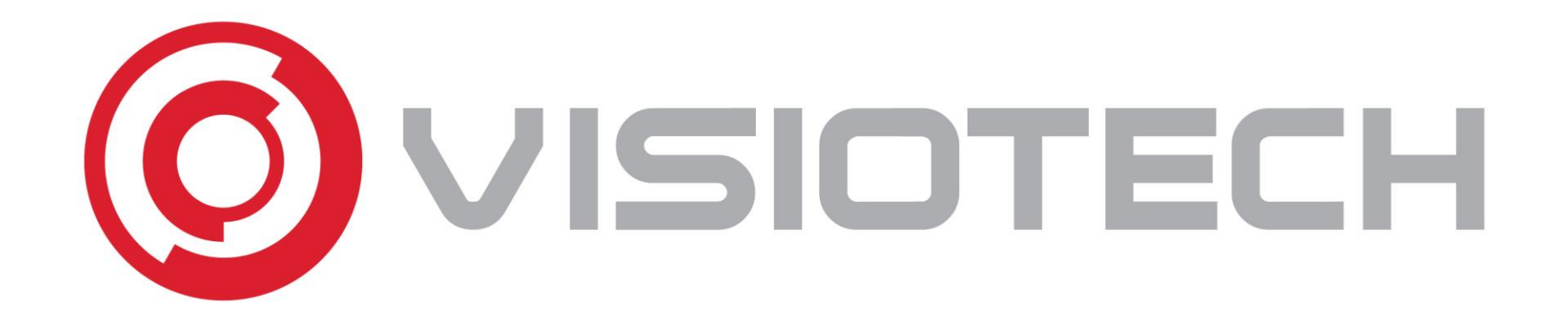

#### 1. Inicialización de cámara IP

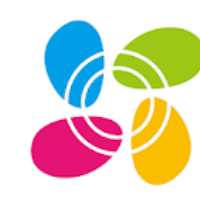

EZVIZ

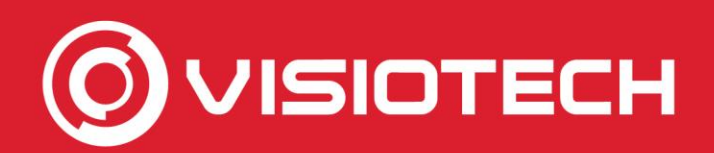

#### 1. Inicialización de cámara IP

- En esta parte se muestra como iniciar/agregar una cámara IP Ezviz modelo:
  - EZ-C2C-180
  - EZ-C6B
  - EZ-C6TC
  - EZ-C1C-PIR

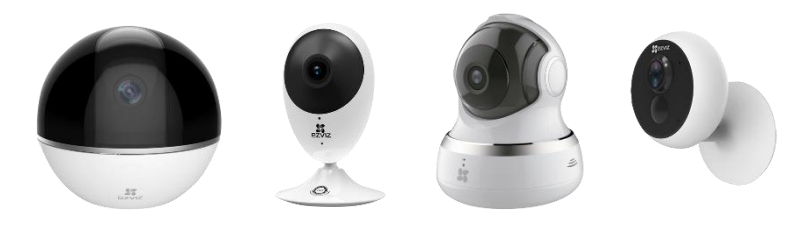

Estos pasos son válidos para la mayoría de cámaras IP de Ezviz

 Si la cámara ya está agregada y funcionando en la Wi-Fi local, se puede ir directamente al paso 2

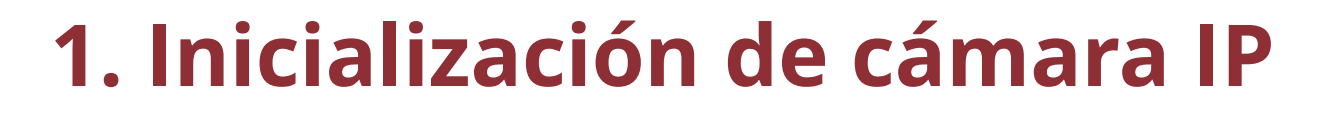

- Se requiere la app gratuita *EZVIZ* en Android o iOS, disponible en <u>Google Play</u> y en <u>Apple AppStore</u>
- En la app, se crea un usuario a partir del email y se escoge contraseña.

|                                   | < Registration                      | < Registration                                                               |                                                                                                    | < Registration                                                                                                    |
|-----------------------------------|-------------------------------------|------------------------------------------------------------------------------|----------------------------------------------------------------------------------------------------|----------------------------------------------------------------------------------------------------|
| ST EZVIZ                          | EZVIZ                               | Region:Spain<br>Enter Email Address                                          |                                                                                                    | For socurity, we require a verification of your email:<br>• Citk the button to send the code<br>• Retrieve it from your email<br>• Citk E2V2 App to return<br>• Enter the code below |
| Spain                             |                                     | ezvizdemc Bgmail.com                                                         |                                                                                                    | Email Address:<br>ezvizdem: @gmail.com                                                                                                    |
| Email / Username / Phone Password | Register using your E-mail Address. | ezvizdemc @gmail.com                                                         | ≡ M Gmail Q Search mail                                                                                                    | Email the Code(48)<br>Enter Verification Code                                                                                                    |
| Login<br>Sign Up Forgot Password  | Register using Mobile Phone Number  | Parawords must be 6 - 16 sharacters, and include both letters           Next | Compose     Compose     Compose     Compose     Compose     Compose     Security Code     Security Code     Securit | E  I I I I I I I I I I I I I I I I I I I                                                                                                    |
| f G C                             |                                     |                                                                              |                                                                                                    | 1         2         3           4         5         6           0ні         3кк         Мко           7         8         9           0         «                                    |
|                                   |                                     |                                                                              |                                                                                                    |                                                                                                    |

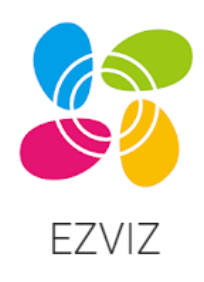

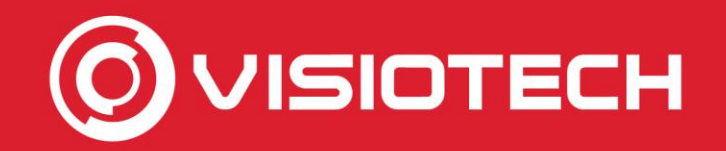

 Se añade la cámara a la app mediante escaneo del QR impreso en la etiqueta de la cámara y se alimenta la cámara

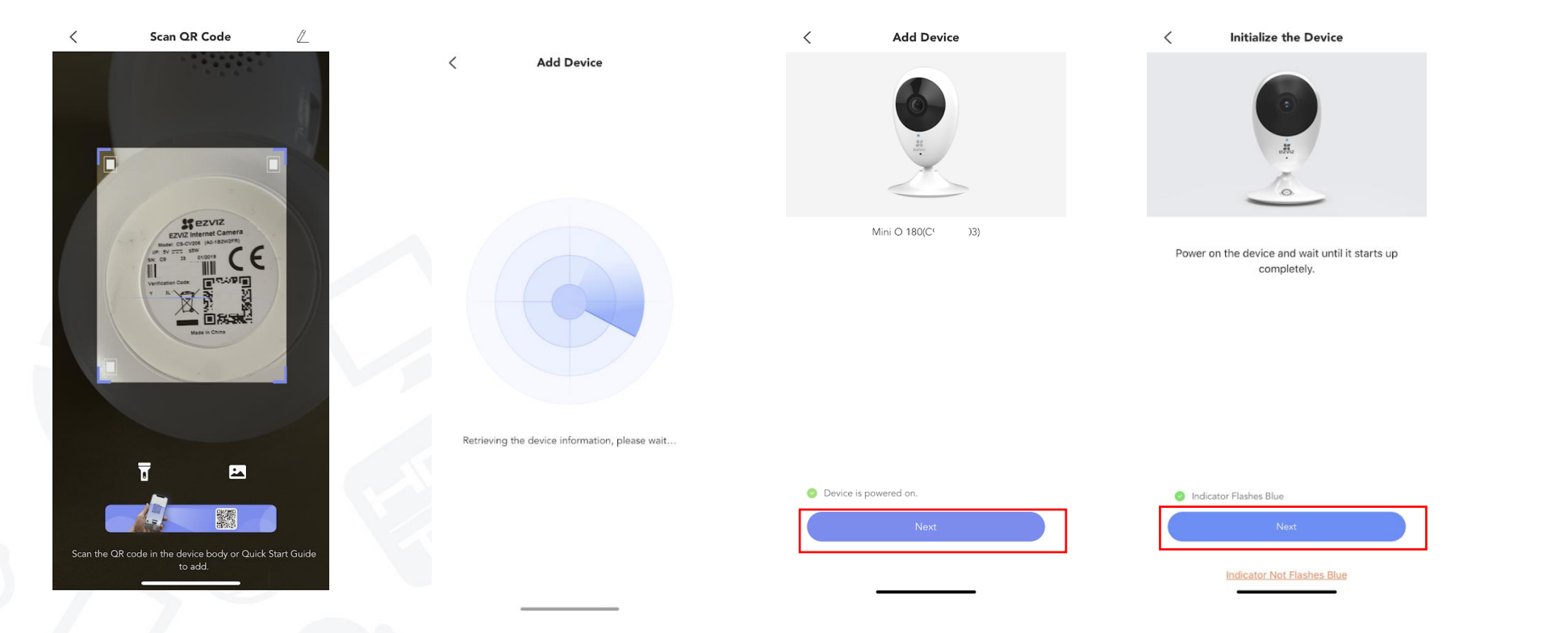

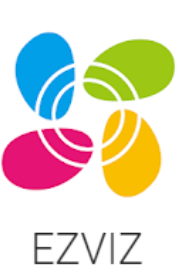

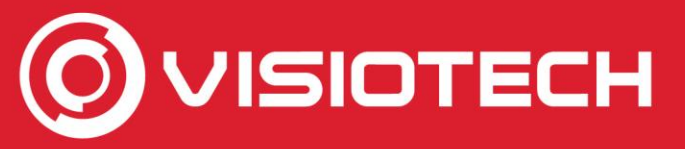

 Se espera a que arranque la cámara y se siguen los pasos de la app para añadir los datos de la Wi-Fi 2.4GHz al dispositivo

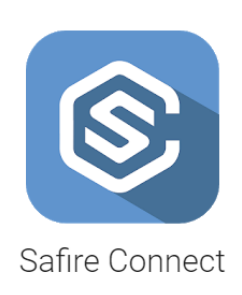

**JISIOTECH** 

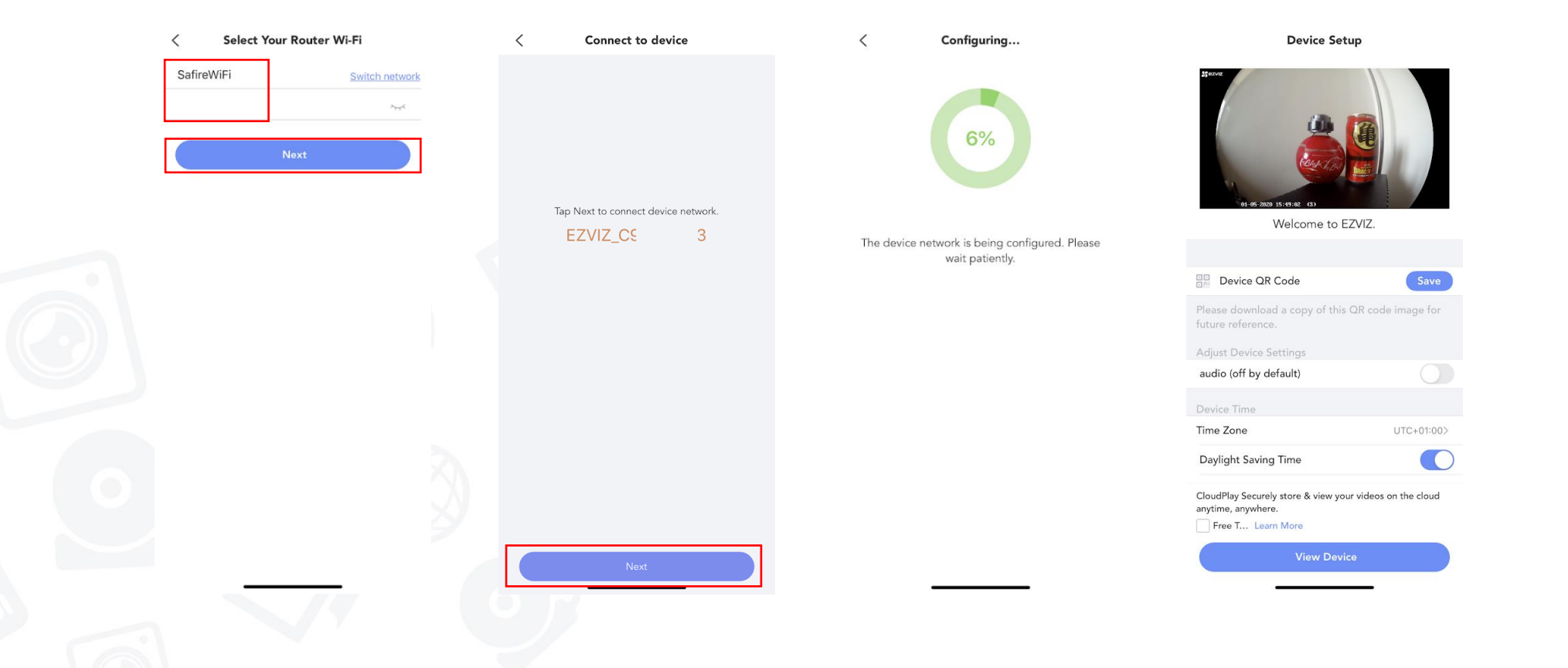

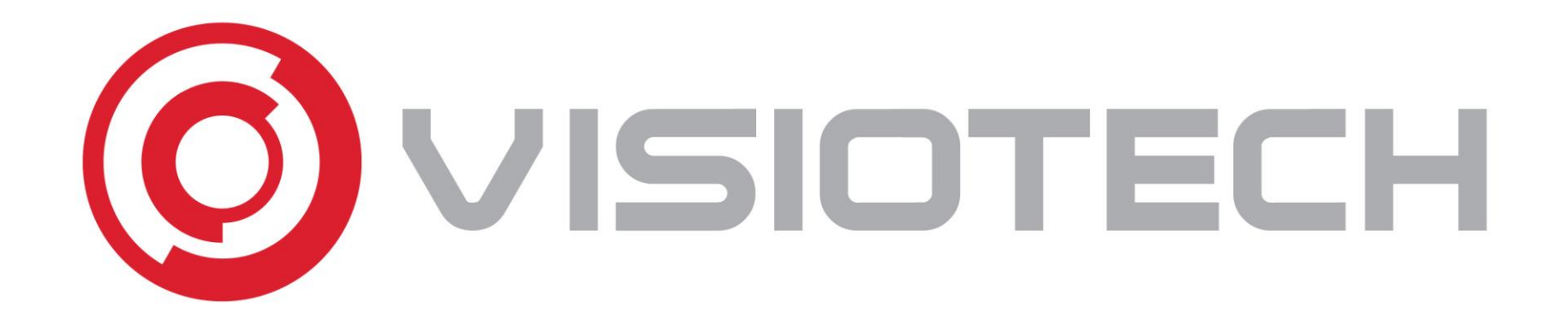

### 2. Obtención de IP y credenciales

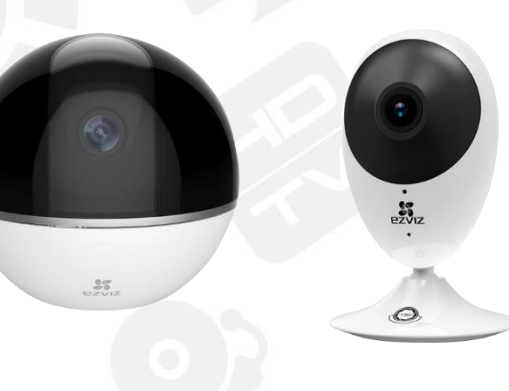

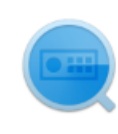

SADPTool

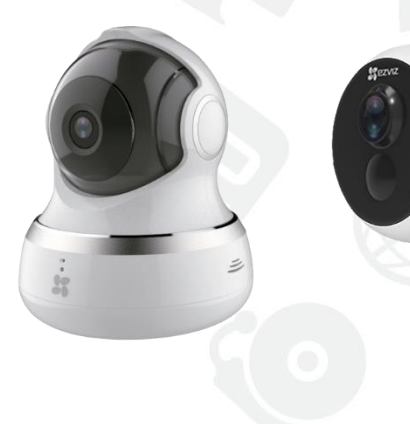

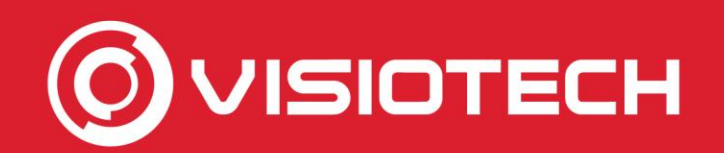

#### 2. Obtención de IP y credenciales

- Para funcionar como Webcam se necesita saber el usuario y contraseña, así como la dirección IP de la cámara
- Con ellos se compondrá una dirección RTSP que se agregará al software en el paso 3
- La dirección RTSP del flujo principal de vídeo para estos modelos de cámara IP tiene la forma:

rtsp://usuario:contraseña@IPcámara:554/h264/ch1/main/av\_stream

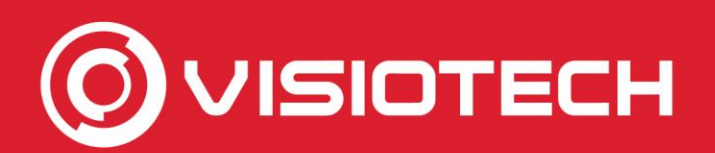

 El usuario es admin y la contraseña es el código de verificación. Es decir, si el Verification Code, que aparece impreso en la etiqueta de la cámara, es RTYFGH, la contraseña es RTYFGH

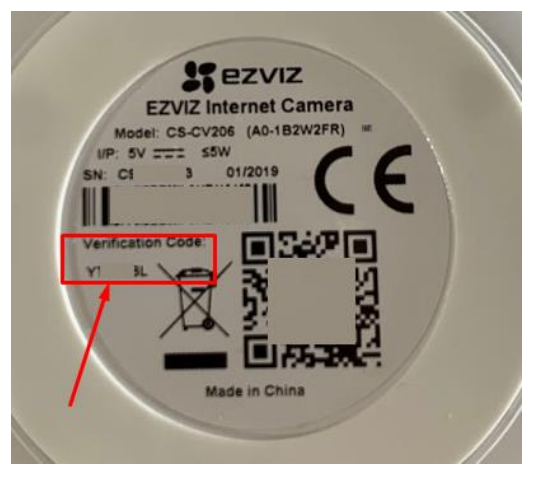

- Si se ha modificado el Verification Code desde la app, habrá que utilizar el que se haya establecido
- Para averiguar la dirección IP de la cámara, se requiere un PC con Windows y tener instalado el software gratuito SADP. Está disponible para descarga <u>desde este enlace</u>

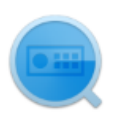

SADPTool

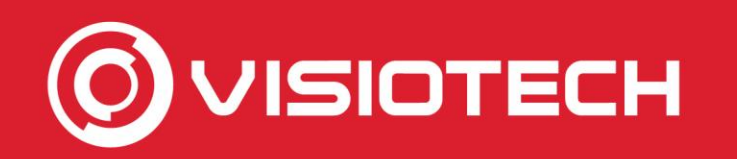

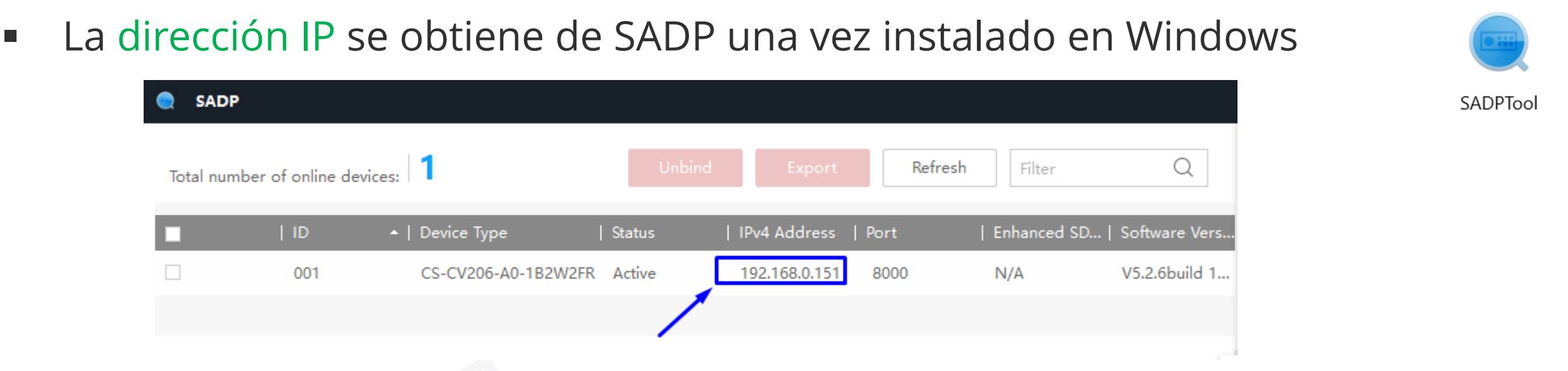

 En el ejemplo, la ruta RTSP completa es: rtsp://admin:RTYFGH@192.168.0.151:554/h264/ch1/main/av\_stream

Es importante respetar las mayúsculas del Verification Code

 En el paso 5, de configuraciones opcionales, se explica cómo establecer una dirección IP estática

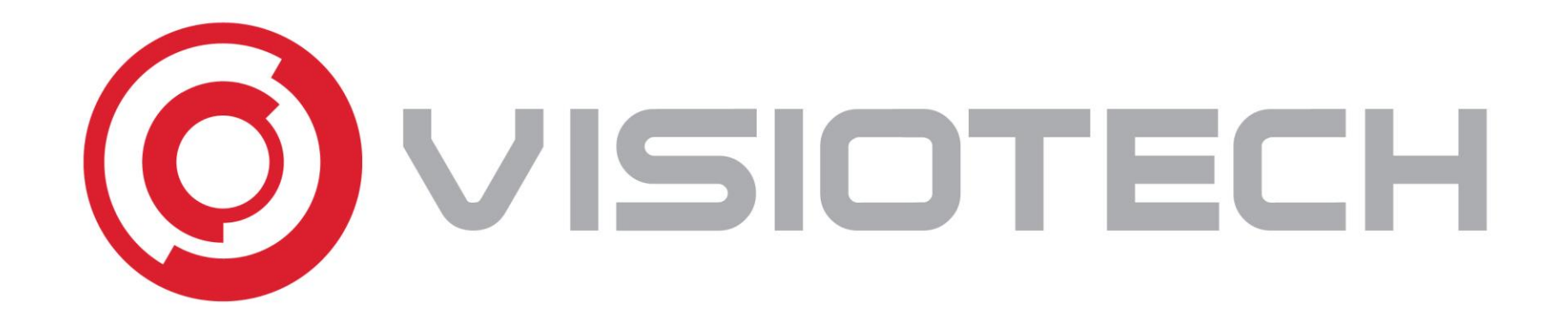

#### 3. Agregar ruta RTSP al software

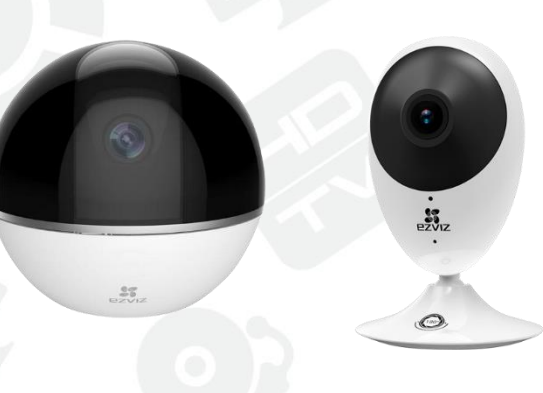

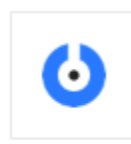

SplitCam

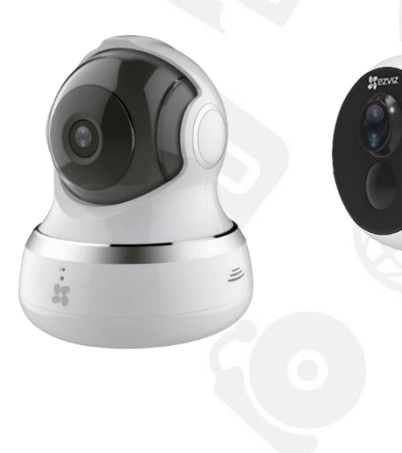

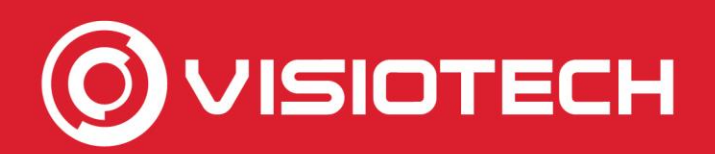

#### 3. Agregar ruta RTSP al software

 Se requiere tener instalado en Windows el software gratuito SplitCam, que permite convertir una ruta RTSP en Webcam. Está disponible para descarga en <u>https://splitcam.com/download</u>

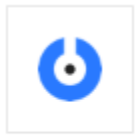

SplitCam

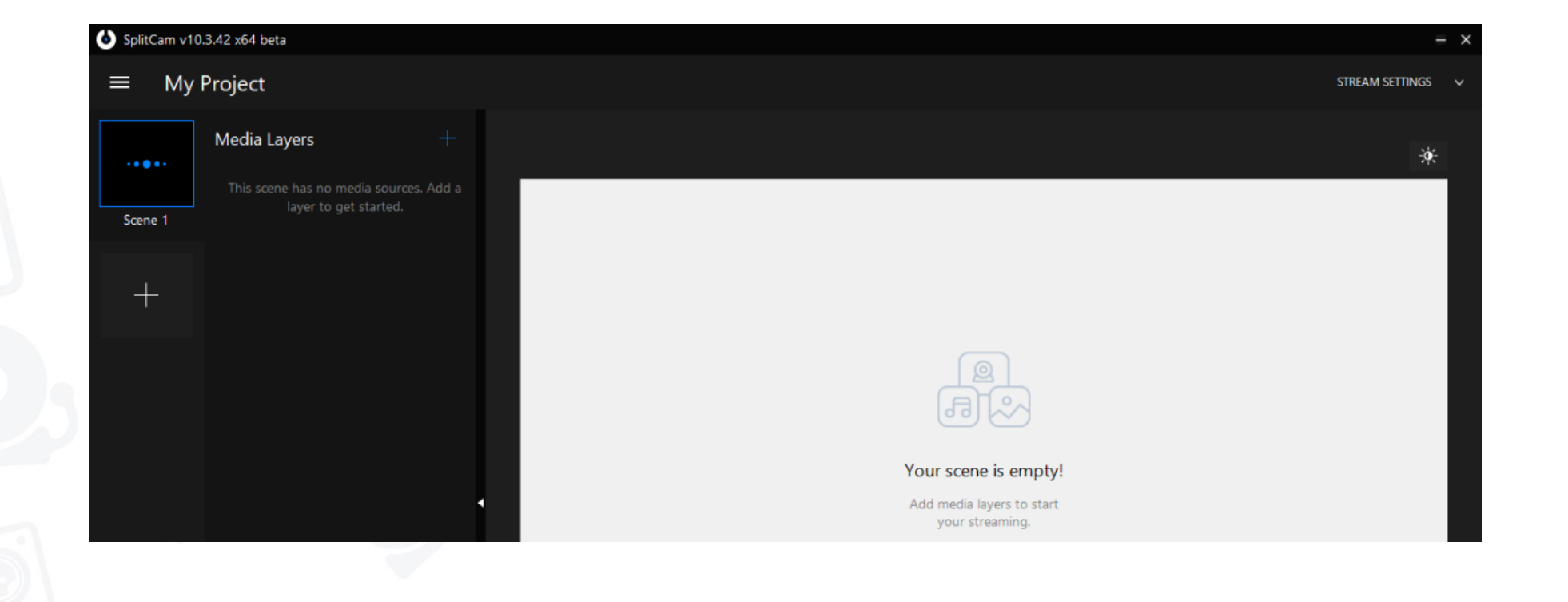

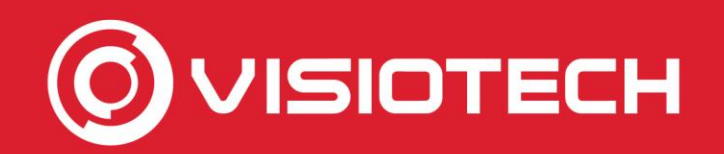

#### Se pulsa en + y se selecciona *IP Camera*

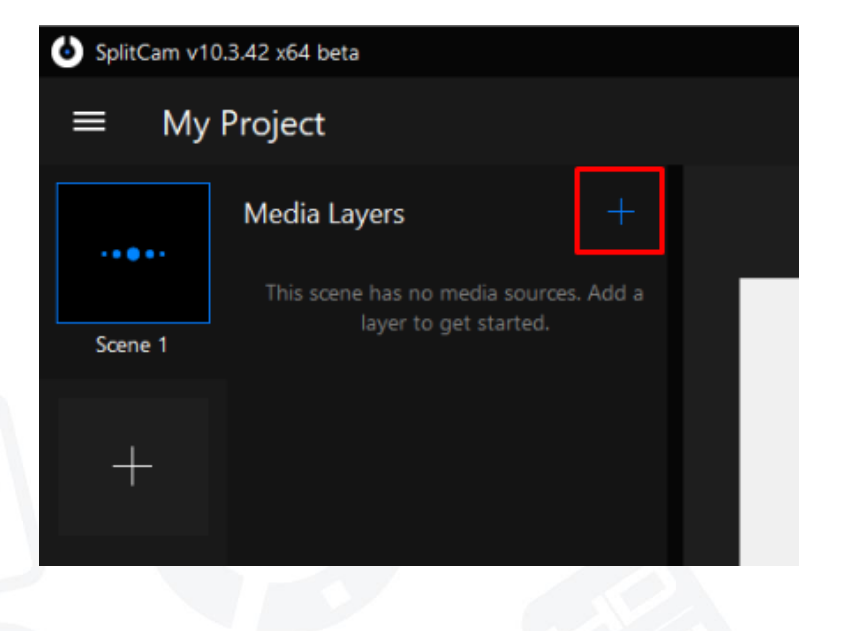

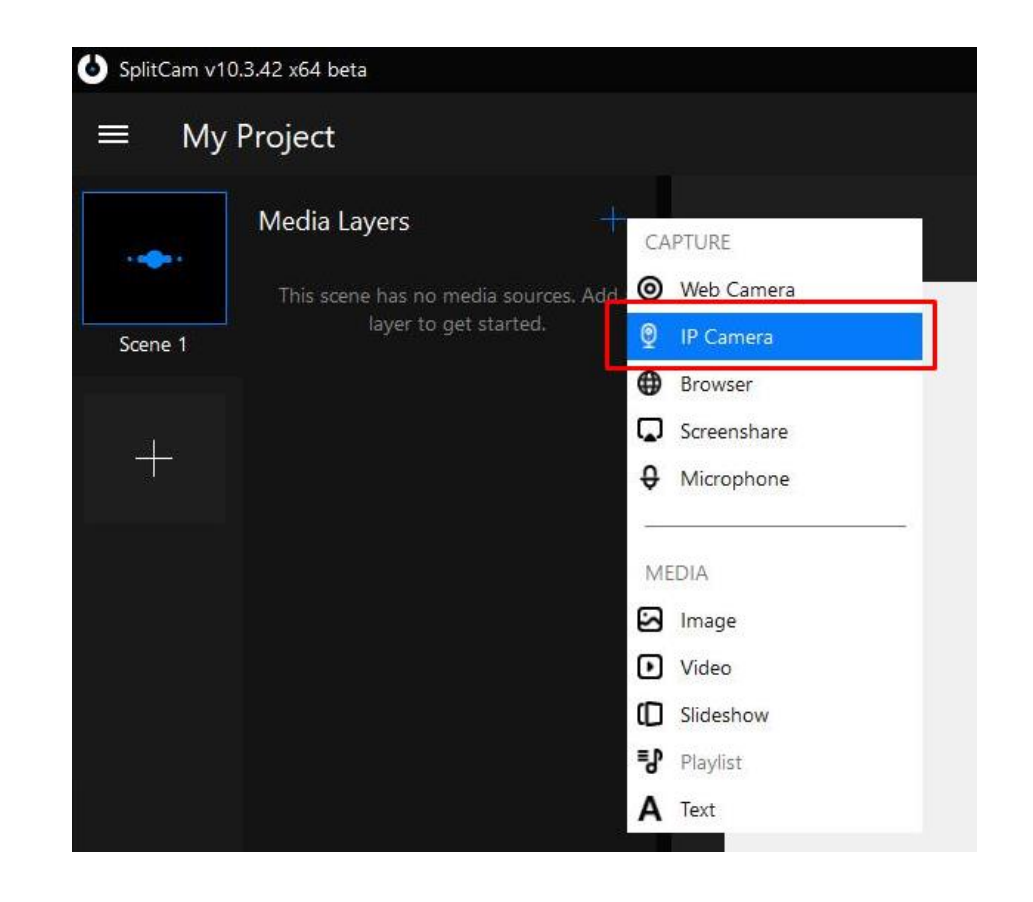

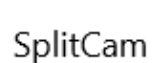

 $\mathbf{O}$ 

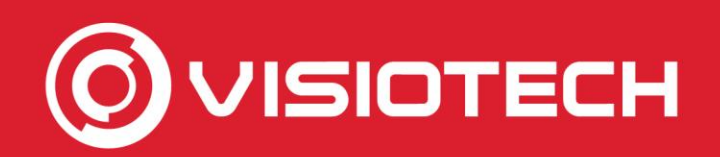

 $\times$ 

Add

Cancel

 $\mathbf{O}$ 

SplitCam

 Se añade la ruta RTSP con los datos obtenidos en el paso 2 y se pulsa en Add rtsp://admin:VERIFCODE@IPcamara:554/h264/ch1/main/av\_stream

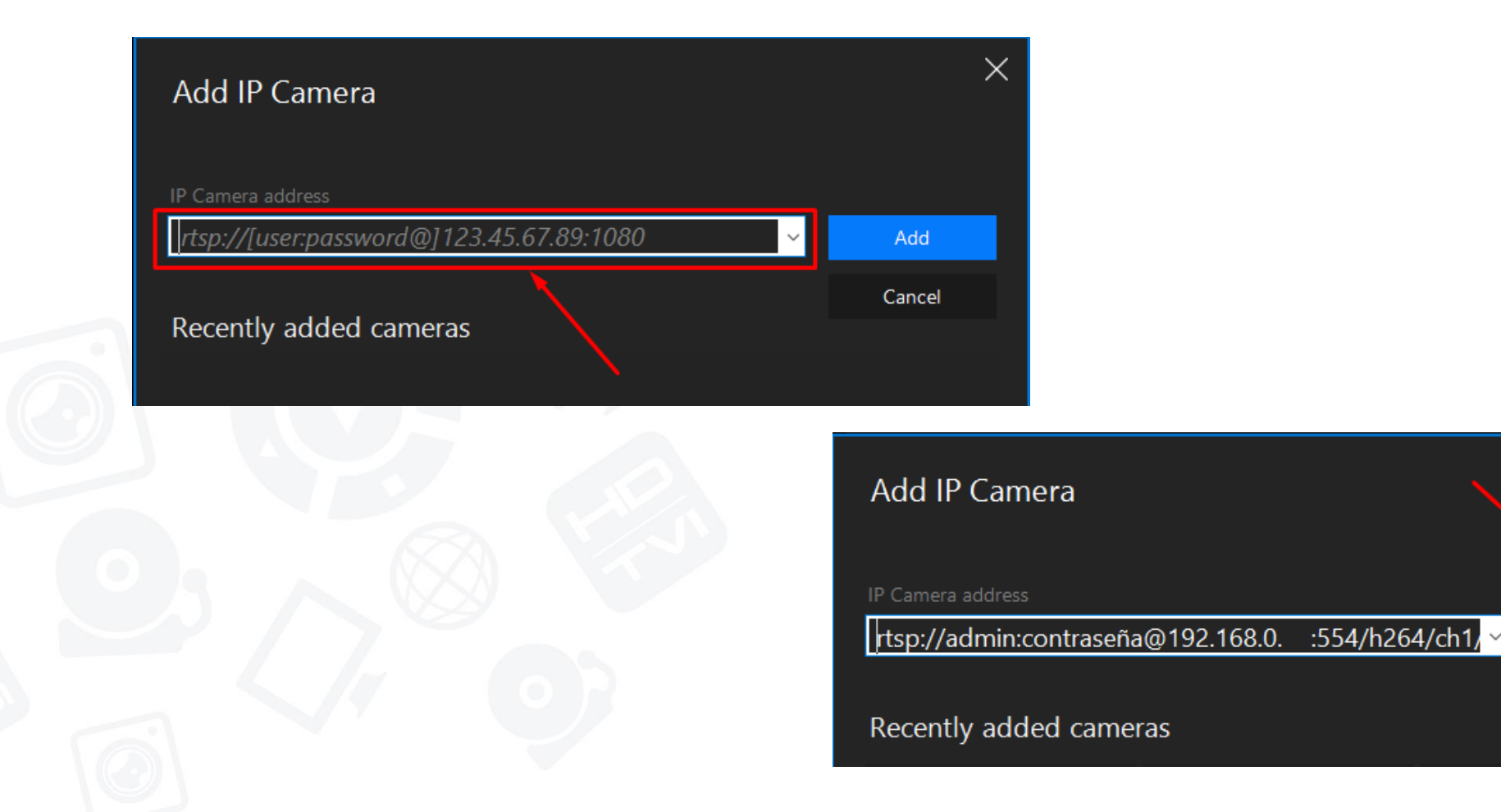

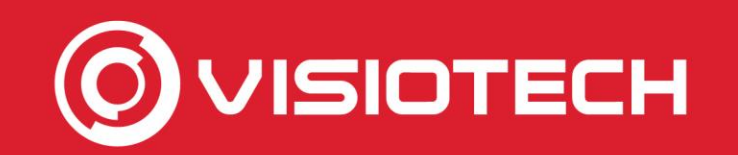

 Al mantener funcionando *SplitCam, se* mostrará el flujo de vídeo de la cámara IP como Webcam, para cualquier software en el que se seleccione

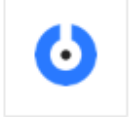

SplitCam

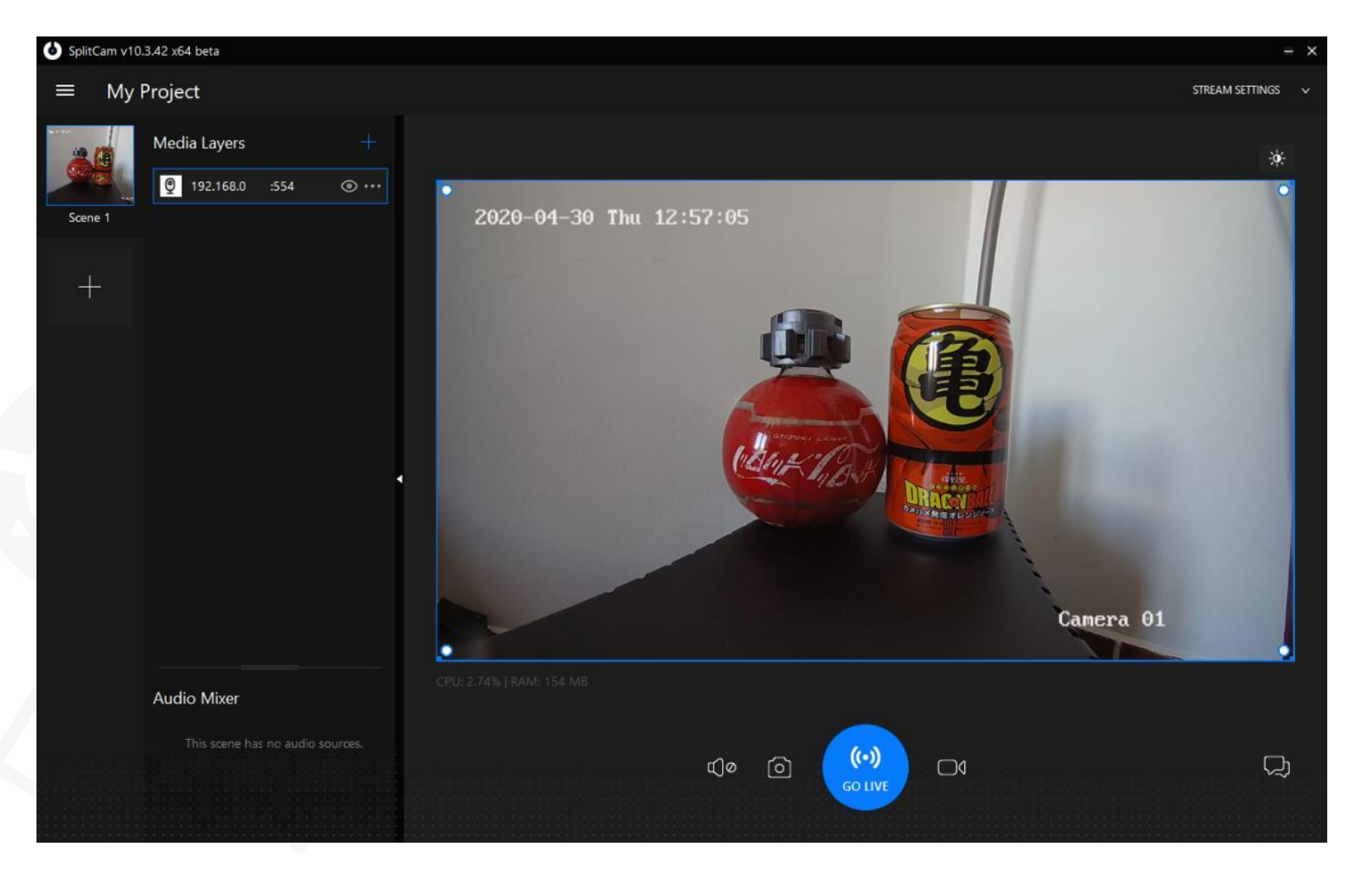

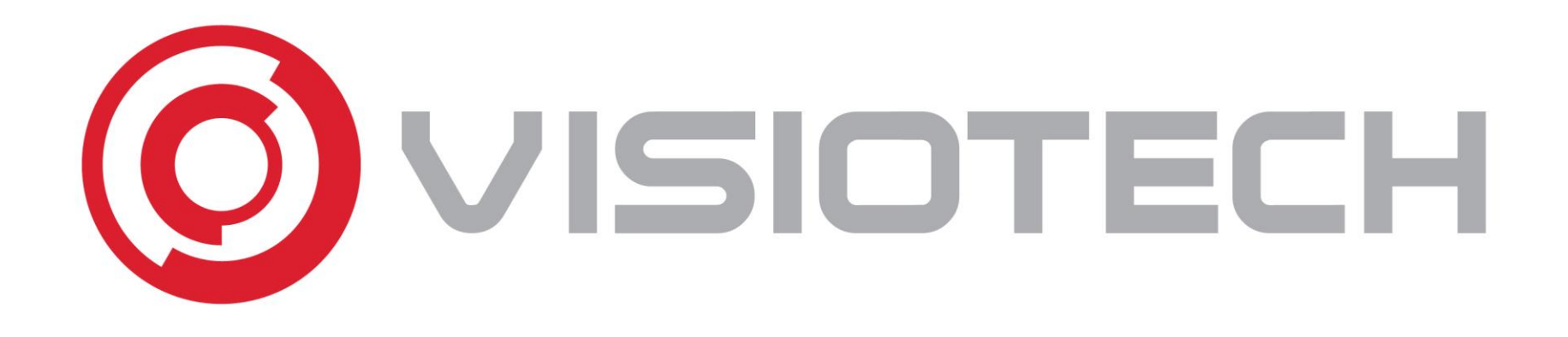

#### 4. Seleccionar webcam en Skype, Teams y Zoom

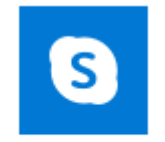

Skype

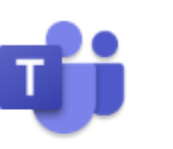

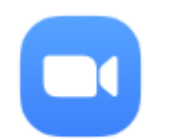

Microsoft Teams

Start Zoom

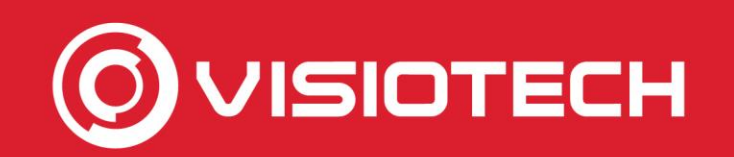

### 4. Seleccionar webcam en Skype

• Se pulsa en ... junto al nombre de usuario y se selecciona *Configuración* 

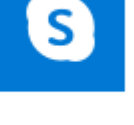

Skype

Skype 1 •••• ech €0,00 ÷ Q People, groups & messages L. Φ Notification Of Meet Now  $\square$  New Chat  $\sim$ Welcome RECENT CHATS ~ 13:06 ® No answer J ଙ୍କ Missed call

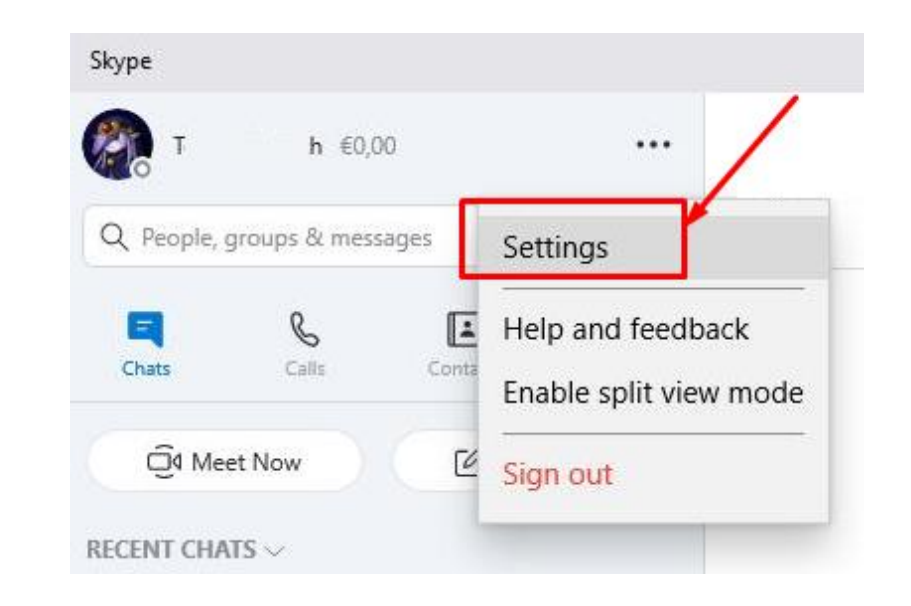

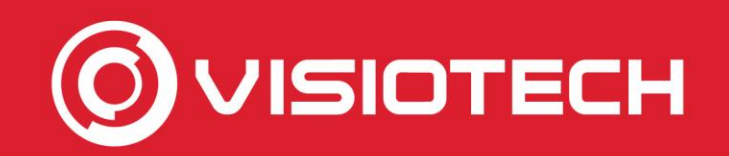

### 4. Seleccionar webcam en Skype

 Se pulsa en Audio y vídeo y en el desplegable de Cámara se selecciona SplitCam Video Driver

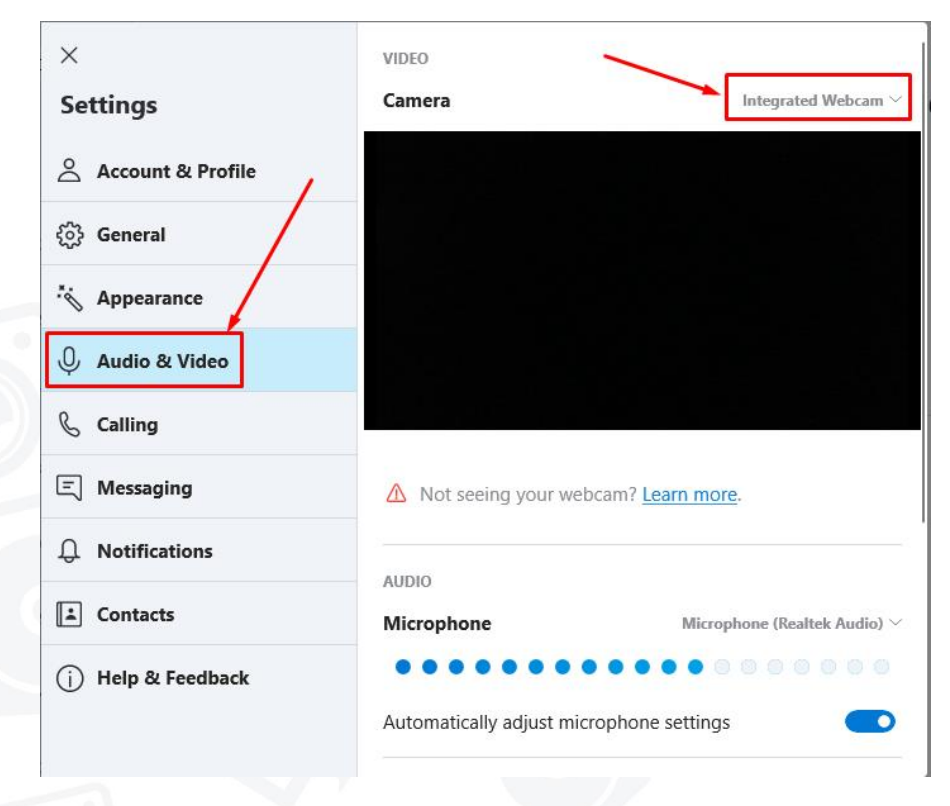

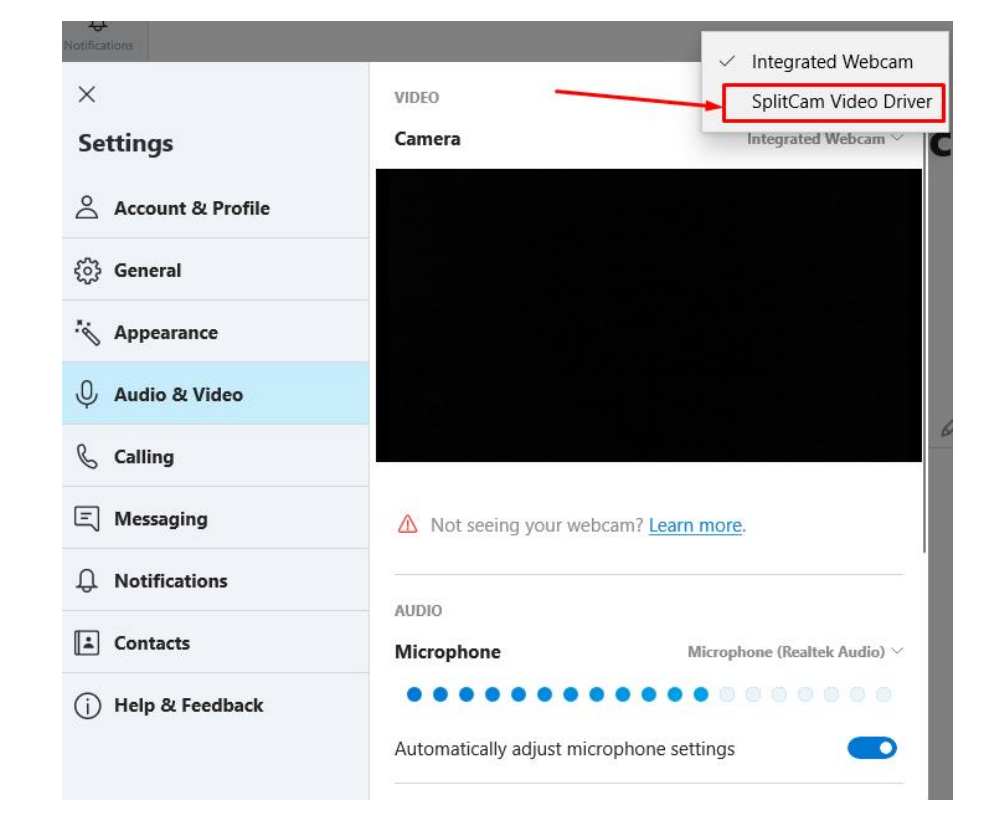

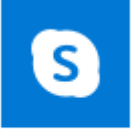

Skype

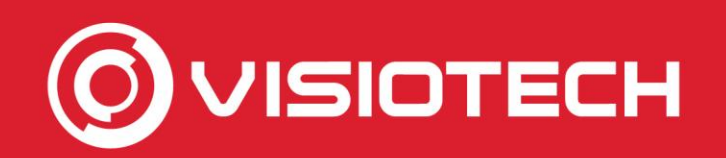

## 4. Seleccionar webcam en Skype

 Con ello se deja seleccionada la Webcam de la cámara IP, que se usará en las llamadas a partir de ese momento

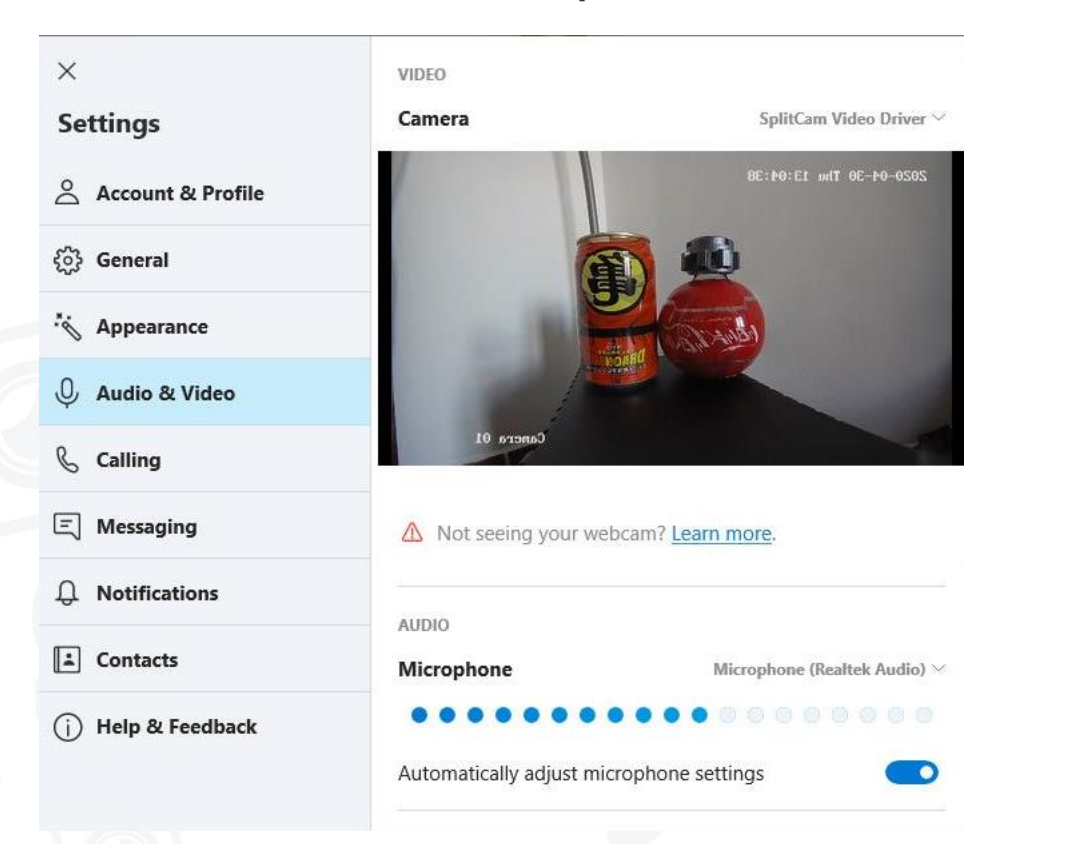

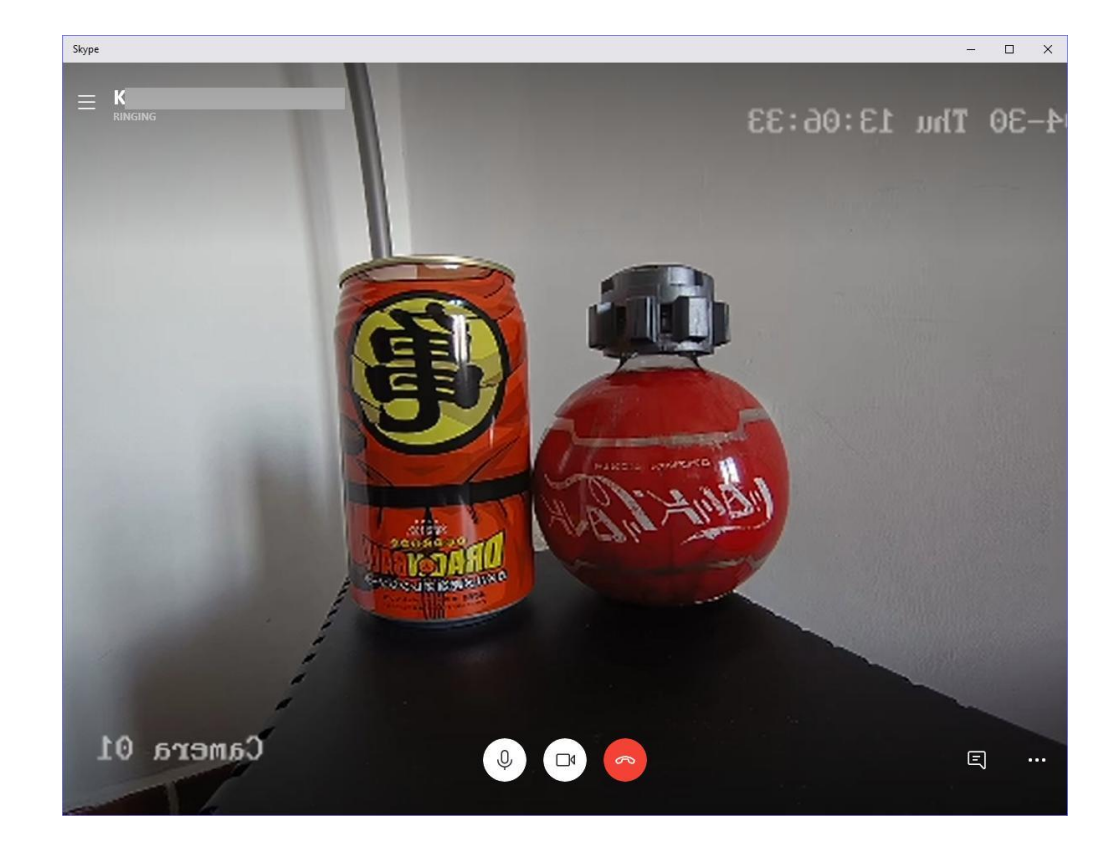

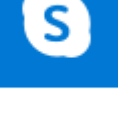

Skype

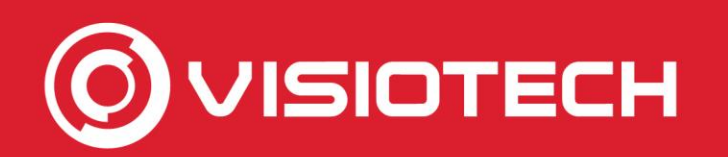

#### 4. Seleccionar webcam en Teams

 En una llamada se pulsa en ... en la barra y se selecciona Mostrar configuración de dispositivos

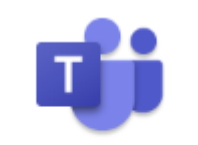

Microsoft Teams

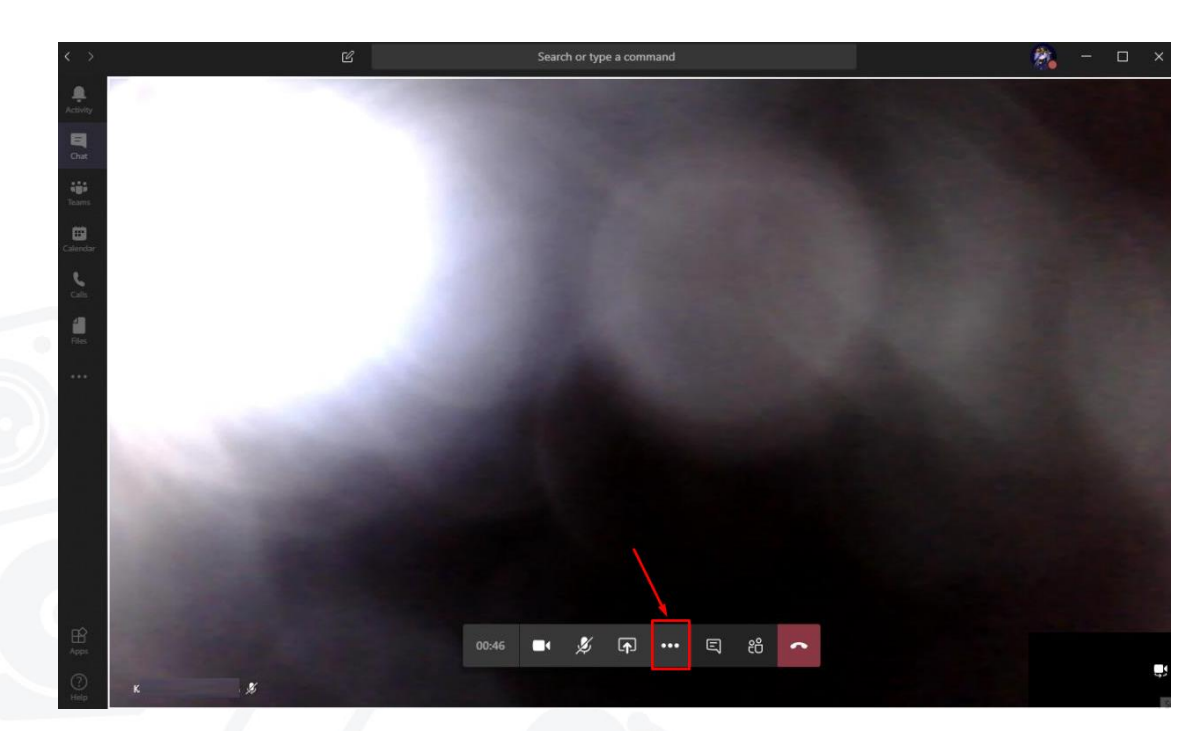

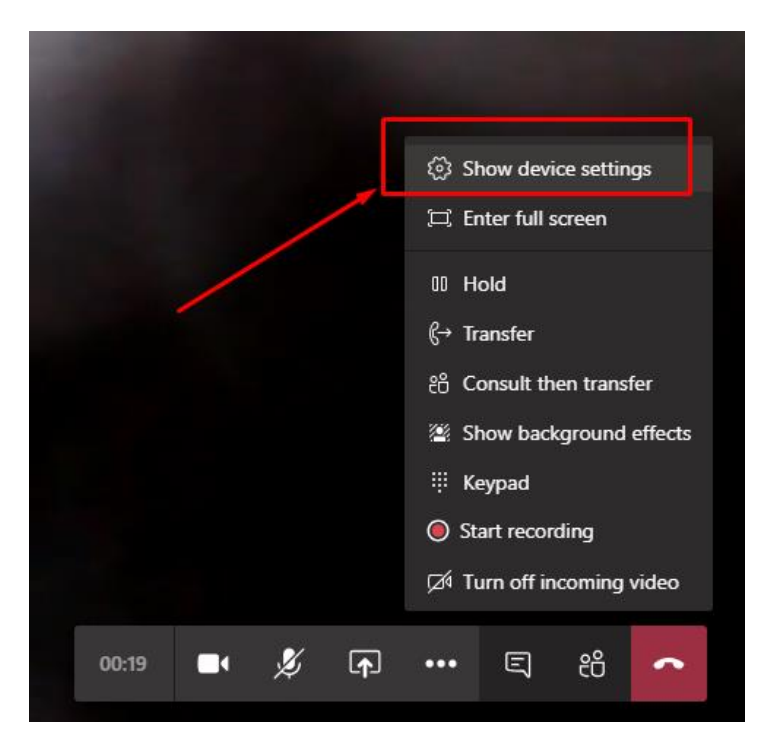

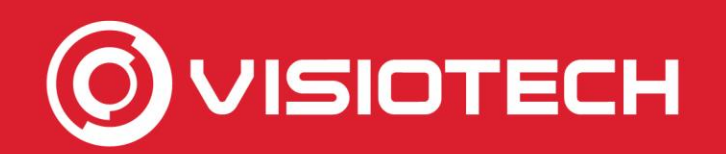

#### 4. Seleccionar webcam en Teams

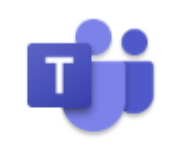

Microsoft Teams

 Se pulsa en el desplegable de Cámara y se selecciona SplitCam Video Driver

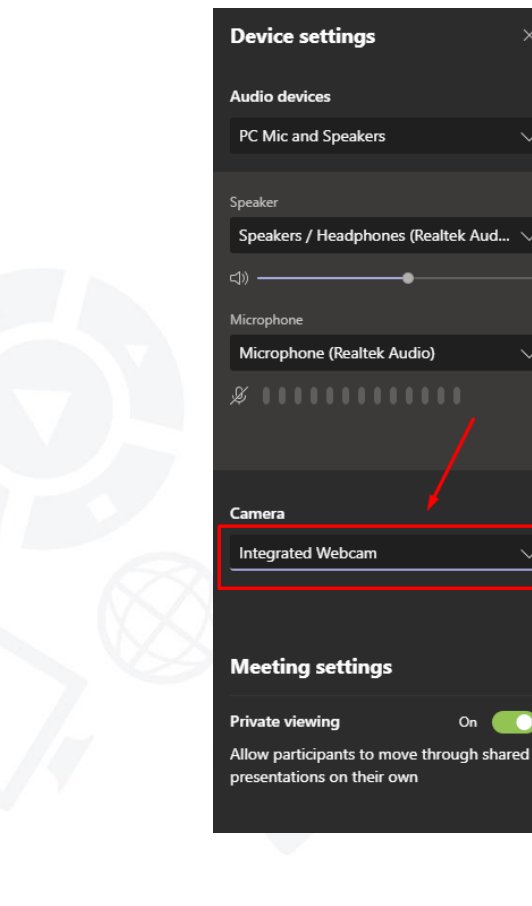

| Audio devices                                                                       |        |
|-------------------------------------------------------------------------------------|--------|
| PC Mic and Speakers                                                                 | $\sim$ |
| Speaker                                                                             |        |
| Speakers / Headphones (Realtek Aud                                                  | $\sim$ |
| ●                                                                                   |        |
| Microphone                                                                          |        |
| Microphone (Realtek Audio)                                                          | $\sim$ |
|                                                                                     |        |
| Camera /                                                                            |        |
| Camera                                                                              | ~_     |
| Camera                                                                              | ~      |
| Camera Integrated Webcam Integrated Webcam                                          | ~      |
| Camera<br>Integrated Webcam<br>Integrated Webcam<br>SplitCam Video Driver           | ~      |
| Camera Integrated Webcam SplitCam Video Driver                                      | ~      |
| Camera Integrated Webcam Integrated Webcam SplitCam Video Driver Private viewing On | ~      |

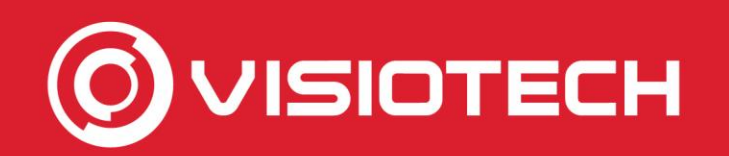

#### 4. Seleccionar webcam en Teams

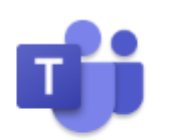

 Con ello se deja seleccionada la Webcam de la cámara IP, que se usará Microsoft Teams en las llamadas a partir de ese momento

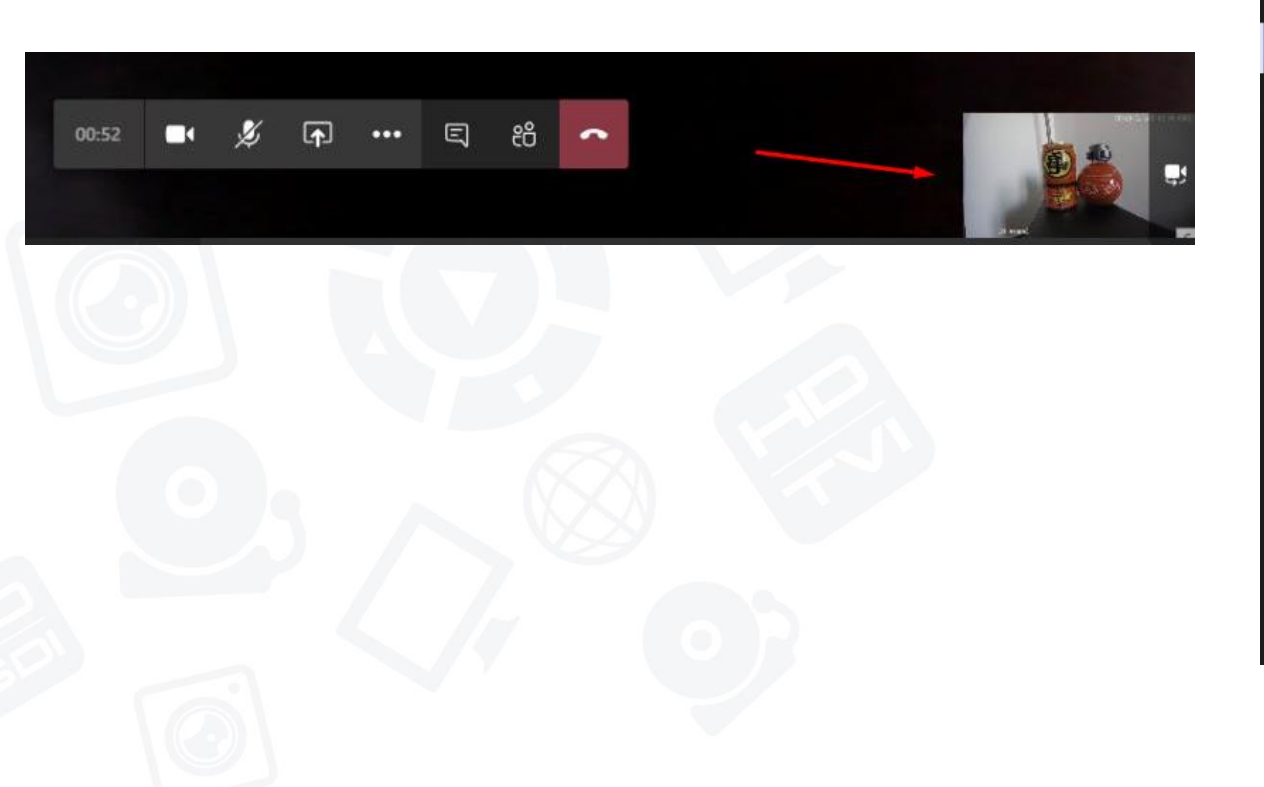

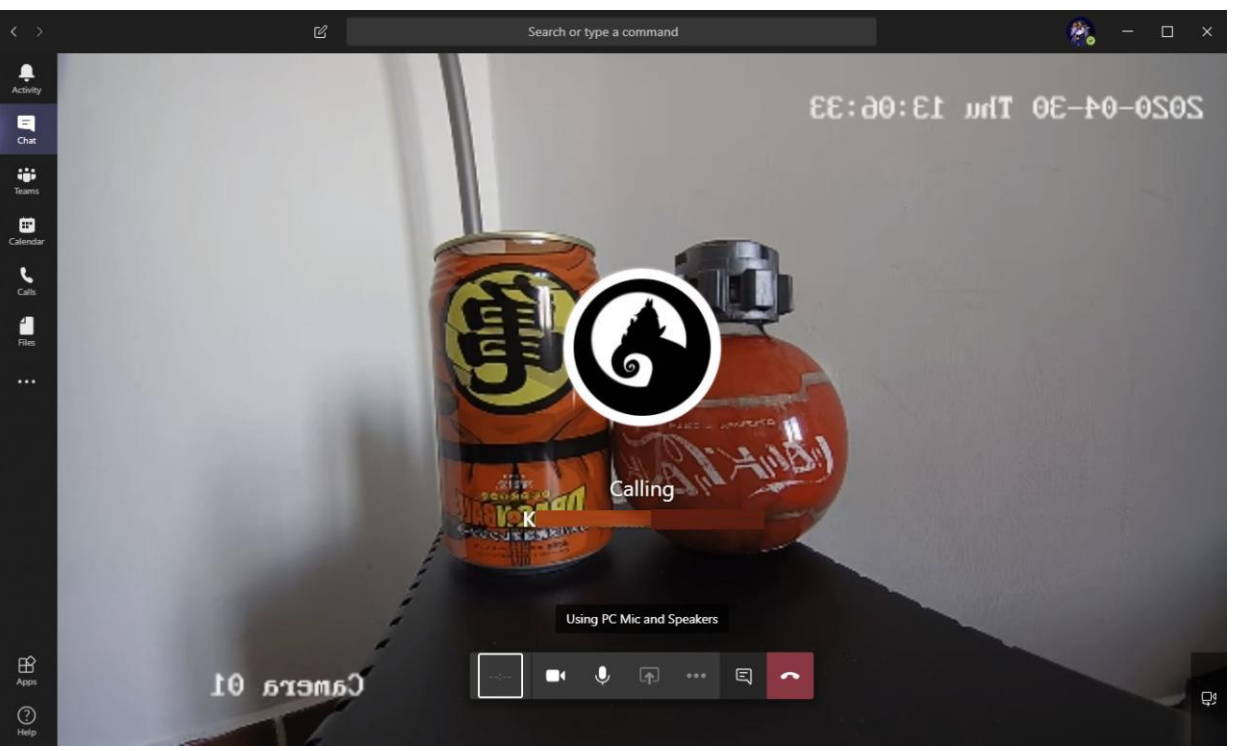

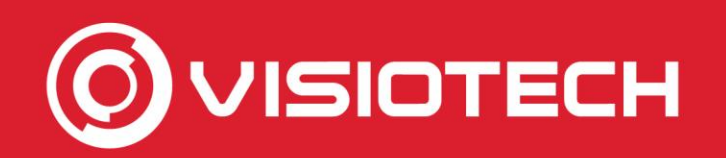

#### 4. Seleccionar webcam en Zoom

 Desde la pantalla principal de Zoom se pulsa en el engranaje junto a Iniciar vídeo y en Vídeo > Cámara se selecciona SplitCam Video Driver

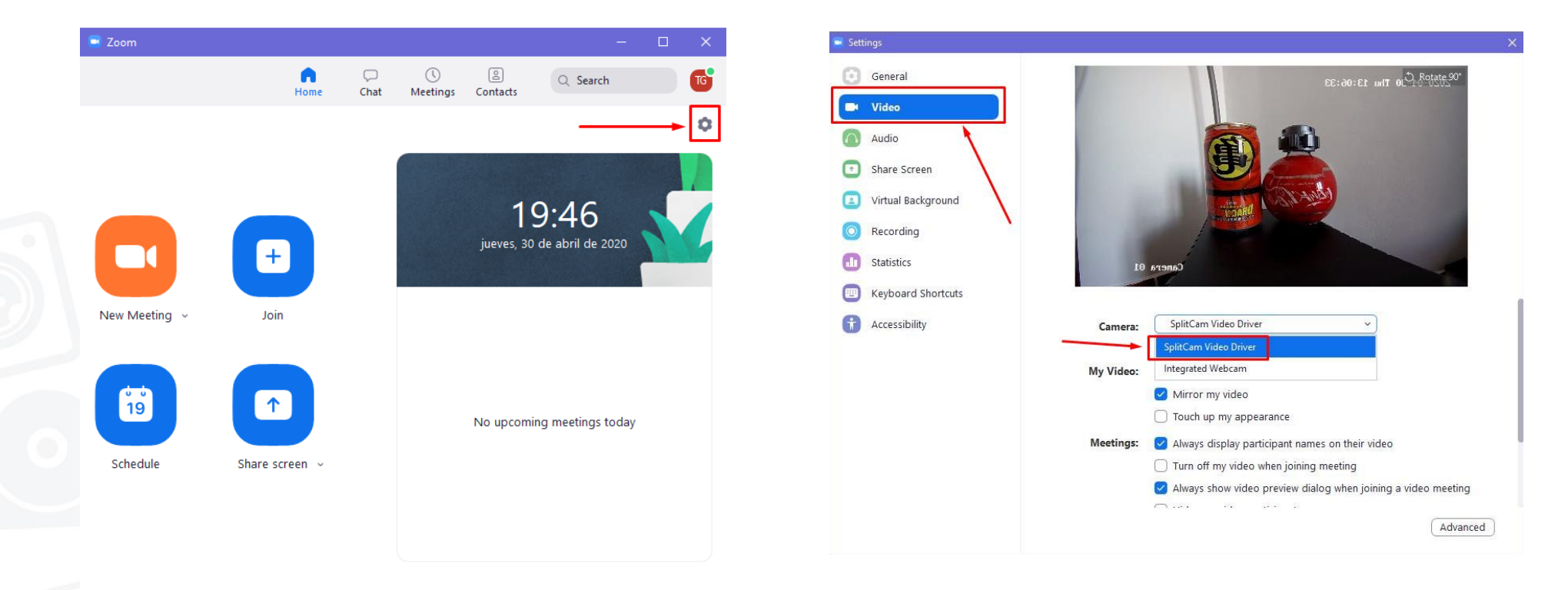

Start Zoom

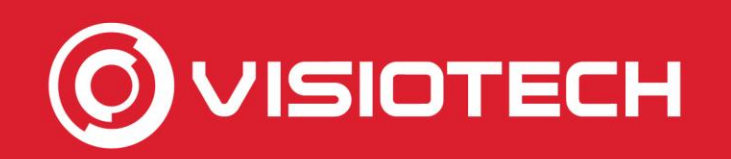

#### 4. Seleccionar webcam en Zoom

 Desde una reunión en Zoom se pulsa en ^ junto a Iniciar vídeo y se selecciona SplitCam Video Driver

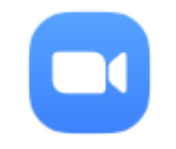

Start Zoom

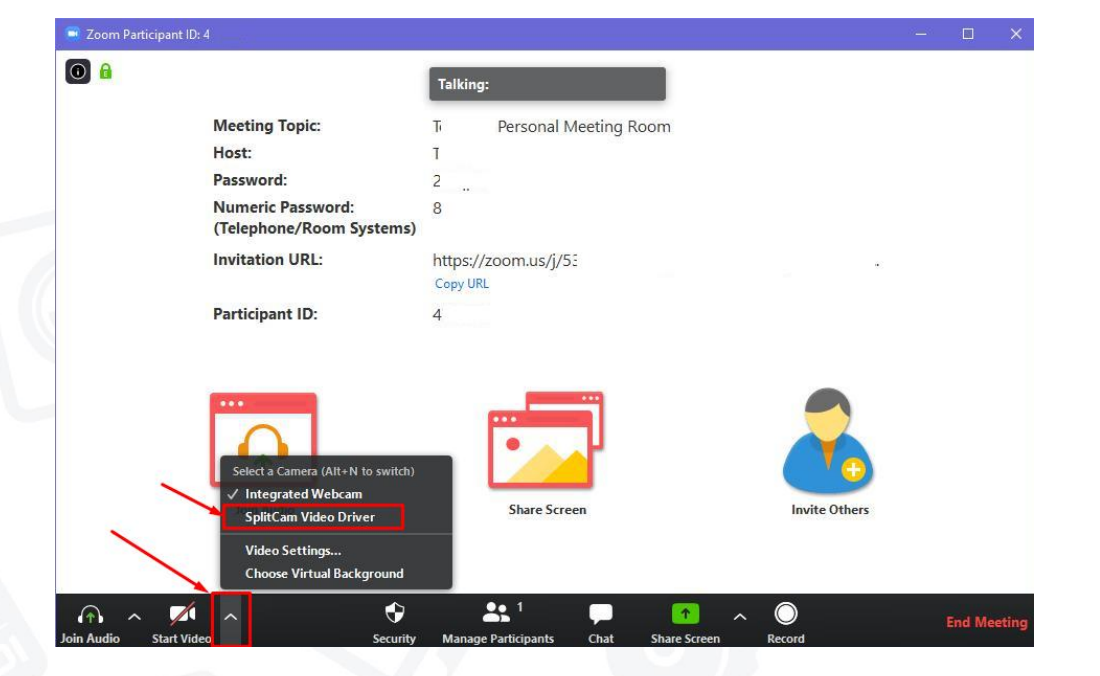

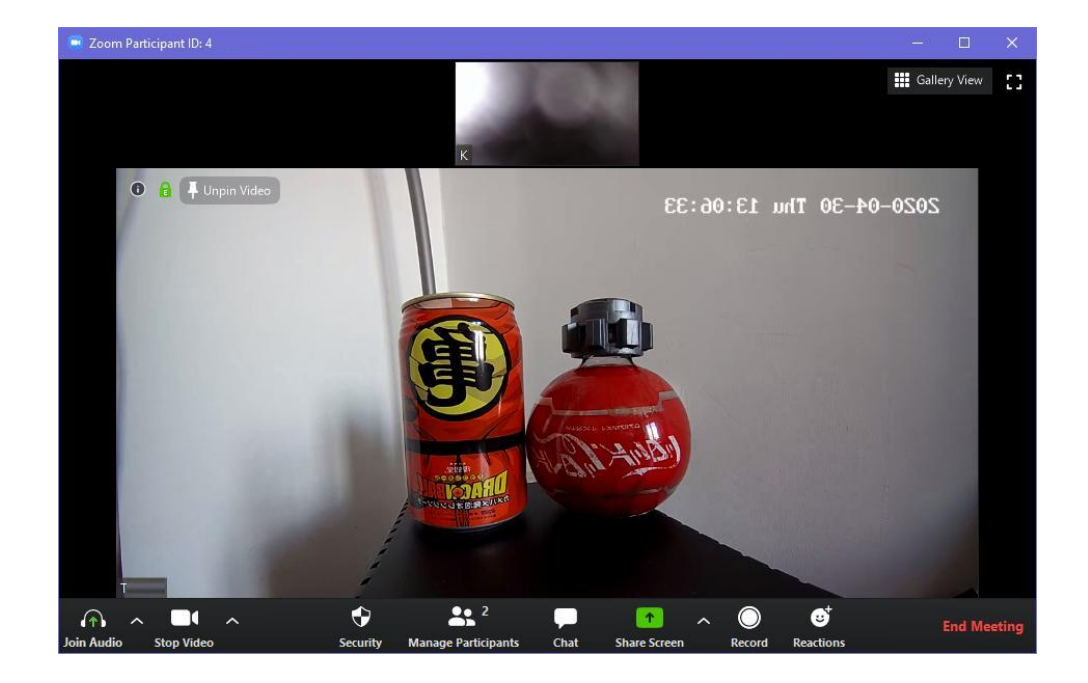

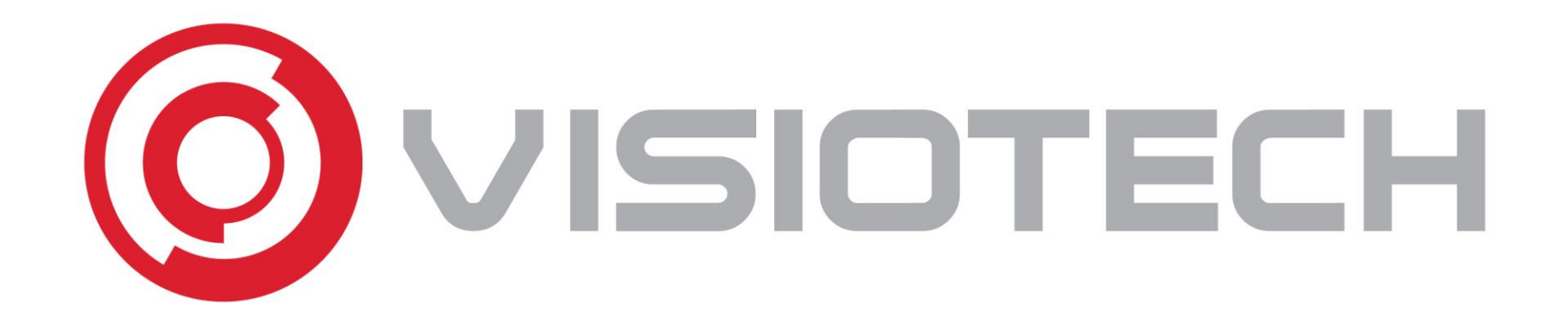

#### **5. Configuraciones opcionales**

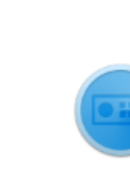

SADPTool

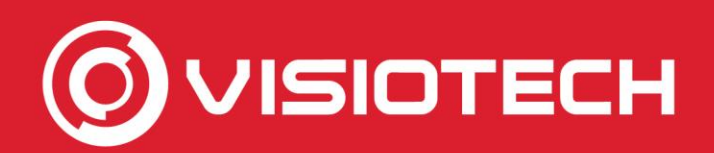

#### **5. Configuraciones opcionales**

- Si una cámara obtiene su IP mediante DHCP puede ser aconsejable establecer una IP estática sin uso dentro de su red local LAN
- Para ello hay que confirmar el rango de direcciones que usa el servidor DHCP, accediendo al router por página web. Normalmente 192.168.1.1 ó 192.168.0.1

| Configure the Broadband Router IP Address and Subnet Mask for LAN interface. GroupName $\square$                                                                                                    |                                    |  |  |  |  |  |  |
|----------------------------------------------------------------------------------------------------|------------------------------------|--|--|--|--|--|--|
| IP Address: 192.168.1.1 Subnet Mask: 255.255.255.0                                                                                                    |                                    |  |  |  |  |  |  |
| <ul> <li>Enable IGMP Snooping</li> <li>Standard Mode</li> <li>Blocking Mode</li> <li>Enable IGMP LAN to LAN Multicast: Disable          <ul> <li>LAN to LAN Multicast is enabled until the first WAN service is connected, regardless of this setting.)</li> </ul> </li> </ul> |                                    |  |  |  |  |  |  |
| Last Member Query Interval: 10                                                                                                    | Leave Timeout: 0                   |  |  |  |  |  |  |
| Enable LAN side firewall                                                                                                    |                                    |  |  |  |  |  |  |
| Disable DHCP Server                                                                                                    | Disable DHCP Server                |  |  |  |  |  |  |
| Enable DHCP Server                                                                                                    | Enable DHCP Server                 |  |  |  |  |  |  |
| Start IP Address: 192.168.1.100                                                                                                    | End IP Address: 192.168.1.199      |  |  |  |  |  |  |
| Primary DNS server: 80.58.61.250                                                                                                    | Secondary DNS server: 80.58.61.254 |  |  |  |  |  |  |

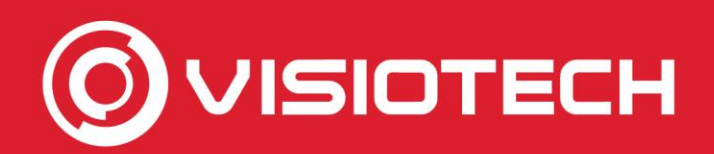

#### **5. Configuraciones opcionales**

 Se escoge una IP fuera de ese rango y mediante el comando PING en Símbolo del sistema se comprueba que no hay ningún dispositivo al no obtener respuesta.

| * http://192.168.0.1/ind | idex.html#router_setting                     | Command Prompt                                         |
|--------------------------|----------------------------------------------|--------------------------------------------------------|
| WLAN Settings            |                                              | Command Prompt                                         |
| Device Settings          | Router Settings                              |                                                        |
| Router Settings          |                                              | C:\Users\Public>ping 192.168.0.214                     |
| Ethernet Settings        | IP Address * 192.168.0.1                     | Pinging 192,168,0,214 with 32 bytes of data:           |
| Firewall                 | Subnet Mask * 255.255.255.0                  | Request timed out.                                     |
|                          | MAC Address 00: ):7B                         | Request timed out                                      |
|                          | DHCP Server    Enable   Disable              | Request timed out.                                     |
|                          | DHCP IP Pool * 192.168.0.100 - 192.168.0.200 | Ping statistics for 192.168.0.214:                     |
|                          | DHCP Lease Time * 24 hour(s)                 | Packets: Sent = 4, Received = 0, Lost = 4 (100% loss), |
|                          |                                              | C:\Users\Public>                                       |

 En el ejemplo se revisa que el rango DHCP es de 192.168.0.100 a 192.168.0.200 y que la IP 192.168.0.214 está libre.

 En SADP se marca la casilla de la izquierda, se desmarca Enable DHCP, se introduce la IP estática seleccionada, se teclea la contraseña del usuario admin (es decir el Verification Code) y se pulsa en Modify

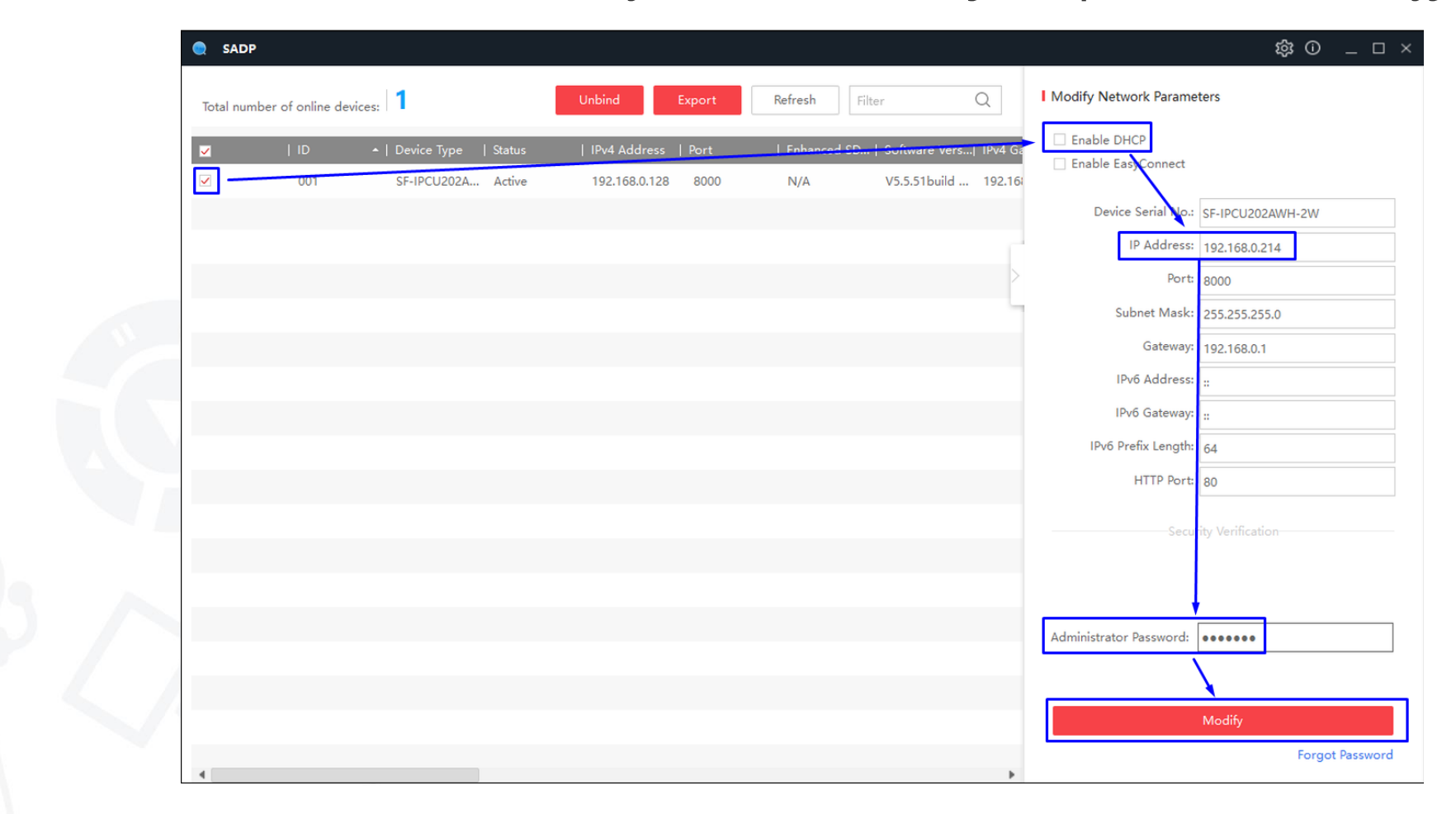

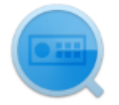

SADPTool

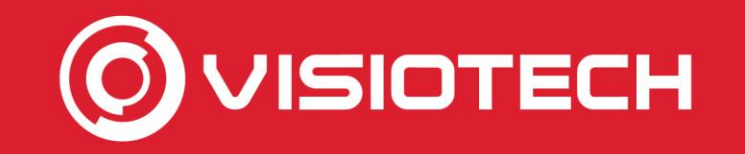

SADP

Total number of online devices:

Esto establece la IP escogida (192.168.0.214 en el ejemplo) a la cámara

Refresh

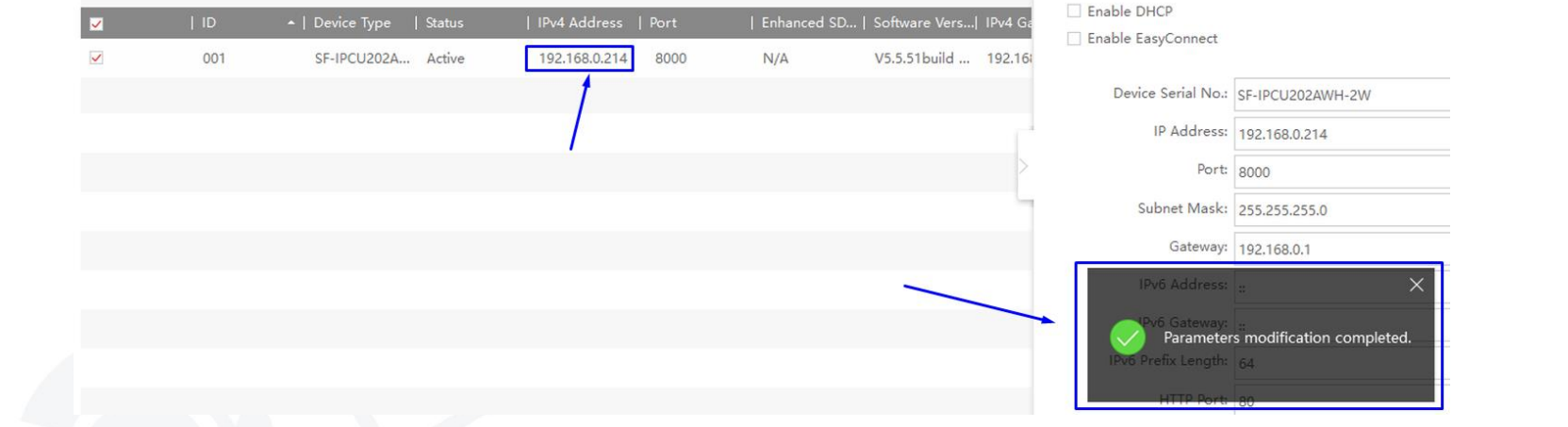

Teniendo que modificarse en *SplitCam* para ser usada como Webcam

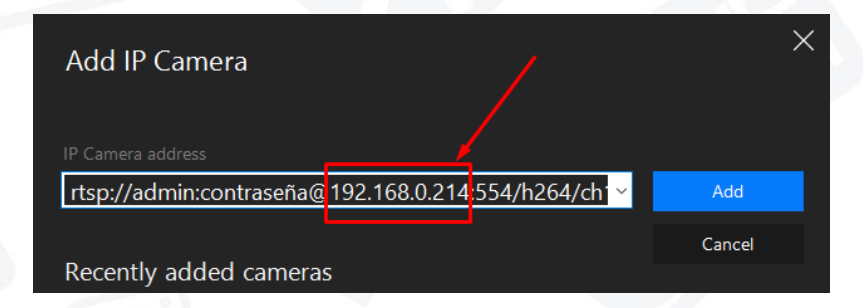

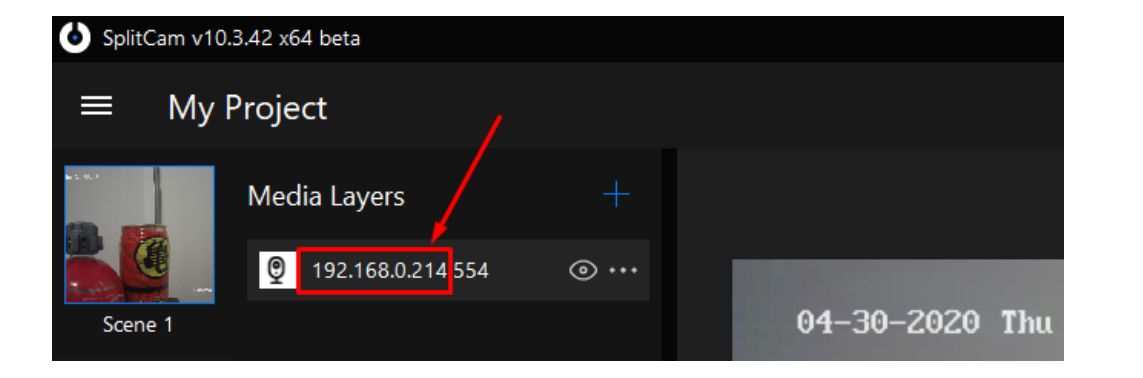

Modify Network Parameters

Q

錄 0 \_ 0

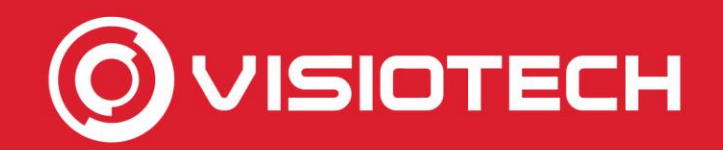

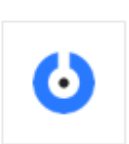

SplitCam

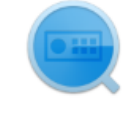

SADPTool

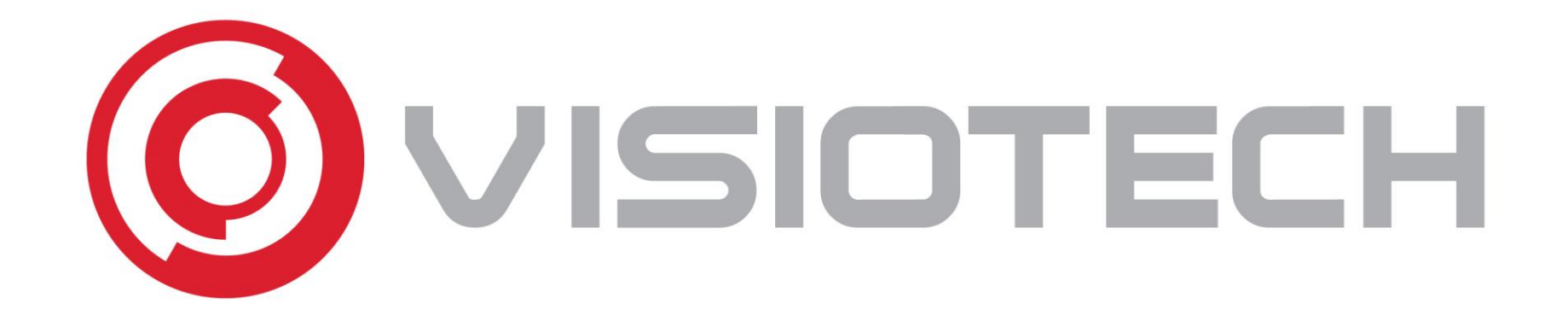

# www.visiotechsecurity.com